## Aktualizacja Comarch DMS Repozytorium w trybie ręcznym

Uwaga

W wersji 2022.0.3 wprowadzono automatyczną aktualizację baz danych modułu Comarch DMS Repozytorium. Aktualizacja bazy danych umożliwia dokonanie konwersji struktury bazy MongoDB do nowej wersji (zob. <u>Aktualizacja bazy danych MongoDB</u>).

Uwaga

**Przed rozpoczęciem aktualizacji Comarch DMS Repozytorium konieczne jest, aby wykonać backup bazy MongoDB** – zob. <u>Backup</u> <u>bazy danych MongoDB</u> Jeśli użytkownik korzystał przedtem z **Comarch DMS** i z **Comarch** 

DMS Repozytorium, powinien dokonać aktualizacji.

Najpierw konieczna jest aktualizacja **aplikacji serwerowej, WEB i desktop Comarch DMS**, którą można przeprowadzić ręcznie albo za pomocą instalatora. Kiedy aplikacje zostały zaktualizowane, wówczas można przystąpić do aktualizacji modułu Repozytorium.

Przebieg aktualizacji:

W pobranym pakiecie instalacyjnym należy otworzyć folder
 Comarch DMS {wersja}, a następnie Comarch DMS {wersja}, w którym znajduje się folder DMS Repository Api

Uwaga

Od wersji 2024.0.0 w pakiecie instalacyjnym nie znajduje się już folder DocumentManager.WebClient, a zamiast folderu DocumentManager.WebApi dostępny jest folder **DMS Repository Api**.

| Plik Narzędzia główne                                     | Udostępnianie                                                       | Widok                                            |                                                    |                           |                                                                            |  | ~ (    |
|-----------------------------------------------------------|---------------------------------------------------------------------|--------------------------------------------------|----------------------------------------------------|---------------------------|----------------------------------------------------------------------------|--|--------|
| rzypnij do paska Kopiuj Wklej<br>Szybki dostęp<br>Schowek | Wytnij           Image: Kopiuj ścieżkę           Image: Wklej skrót | Przenieś Kopiuj<br>do v do v Usuń Zmień<br>nazwę | Nowy element ▼<br>↑ Łatwy dostęp ▼<br>Nowy<br>Nowy | Właściwości<br>Otwieranie | Zaznacz wszystko<br>Nie zaznaczaj nic<br>Odwróć zaznaczenie<br>Zaznaczanie |  |        |
| 🔶 🔶 👻 🕇 📜 > Ten ka                                        | omputer > Pobra                                                     | ane > Comarch DMS 2024.0.0                       | ٽ ~                                                | Przeszukaj: Comarch DN    | 1S 2024.0.0                                                                |  | م<br>ر |
| d Carbli danaa                                            | Nazwa                                                               | ^                                                | Data modyfikacji                                   | Тур                       | Rozmiar                                                                    |  |        |
| X Szybki döstéb                                           | 📙 Comarch DI                                                        | MS 2024.0.0                                      | 21.12.2023 18:10                                   | Folder plików             |                                                                            |  |        |
| len OneDrive                                              | 📜 Comarch Di                                                        | MS 2024.0.0 instalator Comarch DM                | <b>MS</b> 21.12.2023 18:02                         | Folder plików             |                                                                            |  |        |
| OneDrive - Personal                                       | 📒 Comarch DI                                                        | MS Dimensions                                    | 21.12.2023 17:40                                   | Folder plików             |                                                                            |  |        |
|                                                           | 📜 Comarch Di                                                        | MS Translator                                    | 21.12.2023 18:10                                   | Folder plików             |                                                                            |  |        |
| S len komputer                                            | 📒 Instalator sF                                                     | Print                                            | 21.12.2023 17:40                                   | Folder plików             |                                                                            |  |        |
| Dokumenty                                                 | 📜 Sterowniki                                                        |                                                  | 21.12.2023 18:10                                   | Folder plików             |                                                                            |  |        |
| 👌 Muzyka                                                  |                                                                     |                                                  |                                                    |                           |                                                                            |  |        |
| 🧊 Obiekty 3D                                              |                                                                     |                                                  |                                                    |                           |                                                                            |  |        |
| 📰 Obrazy                                                  |                                                                     |                                                  |                                                    |                           |                                                                            |  |        |
| 🖊 Pobrane                                                 |                                                                     |                                                  |                                                    |                           |                                                                            |  |        |
| 📃 Pulpit                                                  |                                                                     |                                                  |                                                    |                           |                                                                            |  |        |
| 📑 Wideo                                                   |                                                                     |                                                  |                                                    |                           |                                                                            |  |        |
| ڮ Windows (C:)                                            |                                                                     |                                                  |                                                    |                           |                                                                            |  |        |
| 🏈 Sieć                                                    |                                                                     |                                                  |                                                    |                           |                                                                            |  |        |
|                                                           |                                                                     |                                                  |                                                    |                           |                                                                            |  |        |
|                                                           |                                                                     |                                                  |                                                    |                           |                                                                            |  |        |
|                                                           |                                                                     |                                                  |                                                    |                           |                                                                            |  | R      |

Wybór folderu "Comarch DMS {wersja}"

| Image: Second second secon | h DMS 2024.0.0<br>Udostępnianie Widok                      |                                      |                                   |                                                                            |   |
|----------------------------------------------------------------------------------------------------|------------------------------------------------------------|--------------------------------------|-----------------------------------|----------------------------------------------------------------------------|---|
| Przypnij do paska<br>Szybki dostęp<br>Schowek                                                                                                    | Wytnji<br>₩ Kopiuj ścieżkę<br>ŵ Wklej skrót<br>Wklej skrót | Nowy<br>folder                       | Właściwości bitwórz<br>Otwieranie | Zaznacz wszystko<br>Nie zaznaczaj nic<br>Odwróć zaznaczenie<br>Zaznaczanie |   |
| ← → × ↑ 🖡 « Pobra                                                                                                    | ane » Comarch DMS 2024.0.0 » Comarch DMS 20                | 24.0.0 <b>~ U</b>                    | Przeszukaj: Comarch DN            | IS 2024.0.0                                                                |   |
| 📌 Szybki dostęp                                                                                                    | Nazwa                                                      | Data modyfikacji                     | Тур                               | Rozmiar                                                                    |   |
| OneDrive                                                                                                    | DMS Desktop                                                | 02.01.2024 08:22                     | Folder plików                     |                                                                            |   |
| OneDrive - Personal                                                                                                    | DMS Web                                                    | 02.01.2024 08:26                     | Folder plików                     |                                                                            |   |
| 🧢 Ten komputer                                                                                                    | DMS Workflow Api DMSDatabaseUpdater                        | 02.01.2024 08:20<br>21.12.2023 18:10 | Folder plików<br>Folder plików    |                                                                            |   |
| 🗯 Dokumenty                                                                                                    | IntraOD32bit                                               | 21.12.2023 18:10                     | Folder plików                     |                                                                            |   |
| 👌 Muzyka                                                                                                    | 📕 XL                                                       | 21.12.2023 18:10                     | Folder plików                     |                                                                            |   |
| Obiekty 3D                                                                                                    |                                                            |                                      |                                   |                                                                            |   |
| Pobrane                                                                                                    |                                                            |                                      |                                   |                                                                            |   |
| Pulpit                                                                                                    |                                                            |                                      |                                   |                                                                            |   |
| 📑 Wideo                                                                                                    |                                                            |                                      |                                   |                                                                            |   |
| 📢 Windows (C:)                                                                                                    |                                                            |                                      |                                   |                                                                            |   |
| 🔮 Sieć                                                                                                    |                                                            |                                      |                                   |                                                                            |   |
| Elementy: 7 1 zaznaczony                                                                                                    | element                                                    |                                      |                                   |                                                                            | - |

Wybór folderu "DMS Repository Api"

2. następnie konieczne jest usunięcie i podmienienie dotychczasowej zawartości folderu DocumentManager.WebApi (lub folderu o innej nazwie, do którego w wersji 2024.0.0 lub późniejszej skopiowano zawartość folderu DMS Repository Api), znajdującego się domyślnie w lokalizacji C:\inetpub\wwwroot, na odpowiadającą mu zawartość folderu DMS Repository Api z pakietu instalacyjnego, poprzez jej skopiowanie i wklejenie

## Uwaga

Wszystkie pliki w folderze DocumentManager.WebApi powinny zostać usunięte i podmienione plikami z folderu z nowej wersji, z wyjątkiem pliku appsettings.json, który znajduje się w folderze DocumentManager.WebApi. Jest to plik, który zawiera konfigurację połączenia z Comarch DMS i z bazą MongoDB – jeśli zostanie podmieniony, trzeba uzupełnić od nowa plik (zob. Wprowadzanie zmian w appsettings.json, pliku konfiguracyjnym serwera).

3. następnie należy sprawdzić i uzupełnić plik Web.config w folderze z aplikacją serwerową Comarch DMS oraz plik web.config w folderze z aplikacją WEB Comarch DMS, zgodnie z instrukcjami w artykule <u>Konfiguracja aplikacji WEB (nowej</u> aplikacji web) do współpracy z modułem Repozytorium, czyli:

W ramach katalogu zawierającego aplikację web (nową aplikację webową) otworzyć do edycji plik web.config i uzupełnić:

 W ramach "RepositoryApi" zamiast [applicationHost] nazwę serwera, na którym znajduje się aplikacja Repozytorium i zamiast DocumentManager.WebApi – nazwę aplikacji Repozytorium  W ramach "RepositoryWebsockets" zamiast [applicationHost] nazwę serwera, na którym znajduje się aplikacja Repozytorium i zamiast DocumentManager.WebApi – nazwę aplikacji Repozytorium

a następnie **zapisać** wprowadzone zmiany.

```
Przyklad
<rule name="RepositoryApi" stopProcessing="true">
<match url="^api/repository/(.*)" />
<action type="Rewrite"
url="http://localhost/repozytorium/api/{R:1}"
logRewrittenUrl="true" />
</rule>
<rule name="RepositoryWebsockets" stopProcessing="true">
<match url="^hubs/repository/(.*)" />
<action type="Rewrite"
url="http://localhost/repozytorium/hubs/{R:1}"
logRewrittenUrl="true" />
</rule>
```

| 님 web | .config |                                                                                                    |
|-------|---------|----------------------------------------------------------------------------------------------------|
| 10    | -       |                                                                                                    |
| 11    | -       |                                                                                                    |
| 12    |         | <system.webserver></system.webserver>                                                                  |
| 13    |         | <rewrite></rewrite>                                                                                    |
| 14    |         | <rules></rules>                                                                                        |
| 15    |         | <rule name="RepositoryApi" stopprocessing="true"></rule>                                               |
| 16    |         | <match url="^api/repository/(.*)"></match>                                                             |
| 17    |         | <action <="" td="" type="Rewrite" url="http://localhost/repozytorium/api/{R:1}"></action>              |
| 18    |         | logRewrittenUrl="true" />                                                                              |
| 19    |         |                                                                                                    |
| 20    | H       | <rule name="RepositoryWebsockets" stopprocessing="true"></rule>                                        |
| 21    |         | <match url="hubs/repository/(.*)"></match>                                                             |
| 22    |         | <pre><action <="" pre="" type="Rewrite" url="http://localhost/repozytorium/hubs/{R:1}"></action></pre> |
| 23    |         | logRewrittenUrl="true" />                                                                              |
| 24    |         |                                                                                                    |
| 25    |         | <pre><rule name="WorkflowApi" stopprocessing="true"></rule></pre>                                      |
| 26    |         | <match (.*)"="" api="" url=""></match>                                                                 |
| 27    |         | <action <="" td="" type="Rewrite" url="http://localhost/DMSApi/api/v3/{R:1}"></action>                 |
| 28    |         | iogRewrittenori="true" />                                                                              |
| 29    |         |                                                                                                    |
| 30    |         | <pre><rule name="workilowwebsockets" stopfrocessing="true"></rule></pre>                               |
| 31    |         | <pre><match (.*)"="" mubs="" uri=""></match> <pre>continue transmiter</pre></pre>                      |
| 22    |         | <action <="" td="" type="kewrite" uri="http://iocainost/umsapi/signair/{k:i}"></action>                |
| 20    |         | logkewrittenori="true"/>                                                                               |
| 25    | L.      |                                                                                                    |
| 36    |         | (note hand - Angular Kouces Scoprocessing - true )                                                     |
| 37    |         | Coorditions logical Grouping="Matchall"                                                                |
| 38    |         | <pre>conditions logications files matching = matching = "IsFile" perste="true" /&gt;</pre>             |
| 30    |         | <pre>(add input="[GRUEST_FILENAME]" matchType="IsPire dropy" negate="true" /&gt;</pre>                 |
| 40    |         |                                                                                                    |
| 41    |         | <pre><action type="Rewrite" url="index.html?{B:0}"></action></pre>                                     |
| 42    |         |                                                                                                    |
| 43    |         |                                                                                                    |
| 44    | _       |                                                                                                    |
| 45    | L_      | <pre><security></security></pre>                                                                       |
| 46    |         | <requestfiltering allowdoubleescaping="true"></requestfiltering>                                       |

Uzupełnianie pliku web.config w aplikacji web Comarch DMS

4. następnie należy zrestartować serwer IIS w Menedżerze internetowych ustug informacyjnych (IIS) , klikając przycisk "Uruchom ponownie" po prawej stronie ekranu

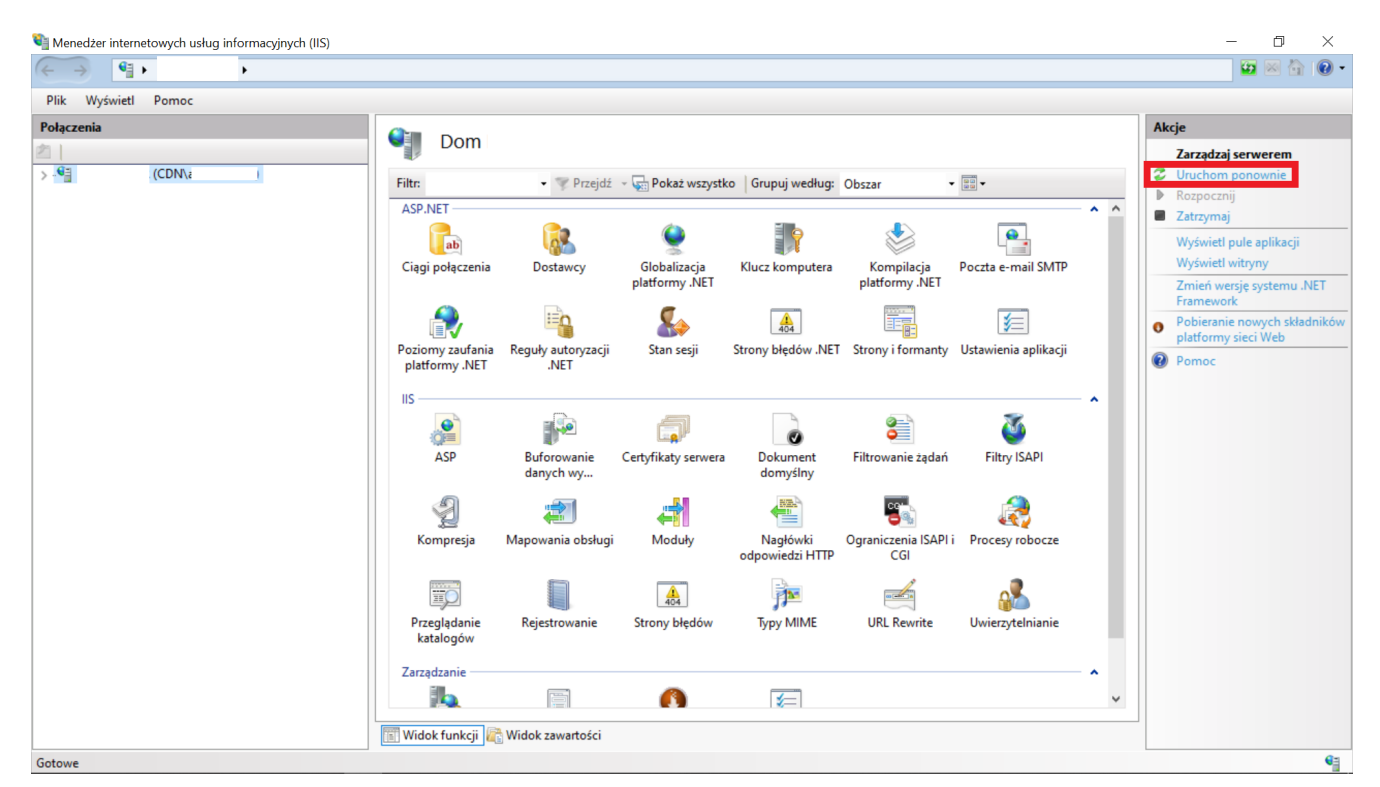

Wybór przycisku "Uruchom ponownie" w Menedżerze internetowych usług informacyjnych (IIS)

5. w dalszej kolejności konieczne jest wyczyszczenie danych przeglądarki, na której użytkownik korzysta z modułu Repozytorium, w tym plików cookie oraz innych danych witryn

Tak przygotowane Repozytorium jest **zaktualizowane** i **gotowe do pracy**.

Wskazówka

Czy wystąpiły problemy podczas aktualizacji Comarch DMS Repozytorium? Sięgnij do wskazówek: <u>Comarch DMS Repozytorium –</u> <u>Najczęściej pojawiające się pytania</u>

Rozpoczynasz pracę z Comarch DMS Repozytorium i chcesz

dowiedzieć się, jak korzystać z programu? A może masz już podstawową wiedzę o Comarch DMS Repozytorium i chcesz dowiedzieć się więcej?

Sprawdź Szkolenia Comarch DMS Repozytorium!

Powrót do początku artykułu